職員各位

管理課

クオリティマネジメント課

## e ラーニングシステムの利用方法について (受講者向け)

昭和大学の各附属病院では、各職員向けの学習やアンケート等を行うためのツールとして、 e ラーニングシステムを導入しています。今後各種の講習に e ラーニングが使用され ますので、あらかじめ下記に記載の利用方法をご確認ください。

記

1. e ラーニング専用サイトについて

方法1)下記のURL、またはQRコードからeラーニングログイン画面へ

[URL] https://suh-yh.jp/

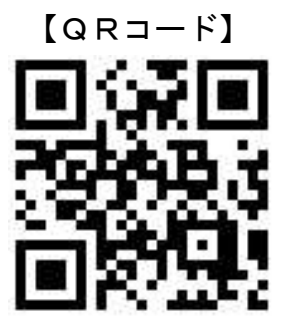

- 方法2)北部病院ホームページのリンクから e ラーニングログイン画面へ 各端末で北部病院のホームページ →ホームページメニュー右上の「院内専用」 をクリック →「 e ラーニングシステム」をクリック
- 注1) <u>iphone/android ともにスマートフォン・タブレットの場合は、専用アプリ(Glexa)を</u> インストールしてご利用ください。(ログイン画面のお知らせに詳細を掲載)
- 注2) <u>PC使用の場合、推奨環境ブラウザーは「インターネットエクスプローラー」です。</u>
- 注3) 各附属病院ごとにサーバーが異なりますのでご注意ください。 ログイン画面に「北部病院G | e x a」と表示されていることをご確認ください。

(裏面へ)

## 2. ログイン方法

下図ログイン画面で、ID・パスワードを入力してログインする

①ログインIDは、昭和大学の各個人の「メールアドレス」です。

②パスワードの<u>初期設定</u>は、「職員番号(9ケタ)」です。

注4) 昭和大学アドレス未取得の方、人事異動直後の方はeラーニングシステムに登録されていない場合があります。ログインできない場合は管理課までご連絡ください。

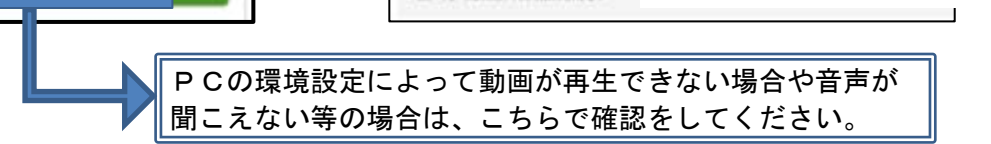

※ 昭和大学のメールアドレスの確認方法

- ① 昭和大学ホームページの「学内専用」から「学内情報共有基盤」へ
- ② 「学内情報共有基盤」上部の「学内アドレス帳」へ
- ③ 検索をかけるとメールアドレスが表示されます

| The second second          | NUMBER OF STREET                                  | Contraction in the local | a constantino de la constantino de la constantino de la constantino de la constantino de la constantino de la c |                                                                                                    |                | and the second second se |              |                        |            |  |  |
|----------------------------|---------------------------------------------------|--------------------------|----------------------------------------------------------------------------------------------------|----------------------------------------------------------------------------------------------------|----------------|----------------------------------------------------------------------------------------------------|--------------|------------------------|------------|--|--|
| 3.4.HB.                    |                                                   |                          |                                                                                                    | (2)                                                                                                    |                | WALTU OK                                                                                                    |              |                        | $\bigcirc$ |  |  |
| R.S.SSup<br>BUB            |                                                   | 0<br>deat                | 10<br>29-31/488                                                                                                 |                                                                                                    | 739<br>78-7    | and attention                                                                                                    |              |                        | 3          |  |  |
| and.                       | Classica.                                         |                          |                                                                                                    |                                                                                                    |                | 5-                                                                                                    | 53051        | 1964-                  |            |  |  |
| Diates                     | A MARY COLOR OF A MARY OF                         |                          |                                                                                                    | ARTINGTON                                                                                                    |                | (105.412.0) ×                                                                                                    | \$88,(208) A | BL / 285 +             | 86,33      |  |  |
| 20-24                      | List of a statement of the statement of the state |                          |                                                                                                    | 100.000.00                                                                                                    |                | (15)#08                                                                                                    |              | All sales in the sale. |            |  |  |
| Constanting of the         | BURNING BURNING TO TO BURNING.                    |                          |                                                                                                    | NUMBER OF                                                                                                    |                | R                                                                                                    |              |                        | ~          |  |  |
| Terrabel 201               | 4941401804-744-7.                                 |                          | KOVERUBERCO-                                                                                                    |                                                                                                    | 14216215-11572 |                                                                                                    |              |                        |            |  |  |
| COLUMN THE PARTY OF        | RRUVCTURES (SCRIPT                                |                          |                                                                                                    | ARTINER                                                                                                    |                | 14                                                                                                    | 职业的高         | 电动脉                    |            |  |  |
| Consumers Consumers        | AND AND AND AND AND AND AND AND AND AND           |                          |                                                                                                    | 20 ALCANY<br>2027 NANY 10- 202<br>102 A 20 C - 202<br>102 A 20 C - 202<br>202 A 20 C - 202<br>202 A 202 A 202<br>202 A 202 A 202 A 202<br>202 A 202 A 202<br>202 A 202 A 202 A 202<br>202 A 202 A 202 A 202<br>202 A 202 A |                | INCOME<br>INCOME                                                                                                    | 856          |                        |            |  |  |
| O MARKEN (MARK)<br>O MARKE |                                                   |                          |                                                                                                    |                                                                                                    |                | INDITLE<br>IN                                                                                                    |              |                        |            |  |  |
| D L BHAR BERRE             |                                                   |                          |                                                                                                    |                                                                                                    |                | 142112                                                                                                    |              |                        |            |  |  |
| O LINEARALSO               | Dava                                              |                          |                                                                                                    |                                                                                                    |                |                                                                                                    | BON .        |                        |            |  |  |
| D SINGLAM                  | BRAIN-PREVENS.                                    |                          |                                                                                                    |                                                                                                    | <b> </b>       | 140110 G1282                                                                                                    |              |                        |            |  |  |
| HATU:                      | Similar and                                       |                          |                                                                                                    |                                                                                                    | ,              |                                                                                                    | 814          |                        |            |  |  |
| 可源の最大ないというないない。            | ###-#-1288-814.                                   |                          |                                                                                                    |                                                                                                    | 1841、注意的       |                                                                                                    |              |                        |            |  |  |
| ALL AND AND AND A          | (Part)                                            |                          |                                                                                                    |                                                                                                    |                | 10.                                                                                                    | #10A         | 808                    |            |  |  |
| Retaining.                 | 1862                                              |                          |                                                                                                    |                                                                                                    |                |                                                                                                    |              |                        |            |  |  |
| Sector.                    |                                                   |                          |                                                                                                    |                                                                                                    |                |                                                                                                    |              |                        |            |  |  |

【システム登録・システム操作の問い合わせ窓口】

・受講者登録関係:管理課 山口(内線:7105)

・システム操作関係:クオリティマネジメント課 田丸(内線:7118)

## 3. 講義の受講方法

- ①受講のカテゴリーを選ぶ。【医療安全感染講習/保険診療講習/看護部研修・・・】②受講する回を選択する。
- ③受講する教材を選択する。
- ④講義動画を視聴学習する。(1回目の視聴では早送りすることはできません。)
- ⑤講義動画視聴後、「提出」をクリックする。
- ⑥講義動画の「受講を完了する」をクリックし、講習選択画面に戻る。
- ⑦確認テストに回答する。(動画講義を受講する前に回答することはできません)
- ⑧テストを提出し、自身の回答のフィードバックを確認する。
- ⑨受講完了

| Glexa                                          |                  |       |         |         | トップーマイ  | s-≥∃s-s∃na       | 「東い方「気味剤」  | 13.61  | 电相比段中         |
|------------------------------------------------|------------------|-------|---------|---------|---------|------------------|------------|--------|---------------|
| 8                                              | Kar Strawnski at | - 980 |         |         |         |                  |            |        |               |
| お知らせ<br>博在システムからのお知らせ                          | はありません           |       |         |         |         |                  |            |        |               |
| 医中安全、后边对前属器                                    | 在建筑的建设           | 截滅部初級 | 医康梅器研练  | 建序研修医闭锁 | 人描描発推進委 | 商会 その性・          | 1          |        |               |
| 保険診療講習会                                        |                  |       |         |         |         |                  |            |        |               |
| NO IMAGE                                       | 2019年度           | 保険診療講 | INA (2) |         |         |                  |            |        |               |
| <ul> <li>              あ聞い合わせ      </li> </ul> |                  |       |         |         |         |                  |            | C 2016 | VERSION2 INC. |
| Glexa                                          |                  |       |         |         | 10211   | Proves [ stars ] | 1 mov   su | MUZE I | 00001         |
| 👌 デスト学生2 さん。 🔹 😕                               | 40               |       |         |         |         |                  | alah       | 主權者に   | メールを送る        |

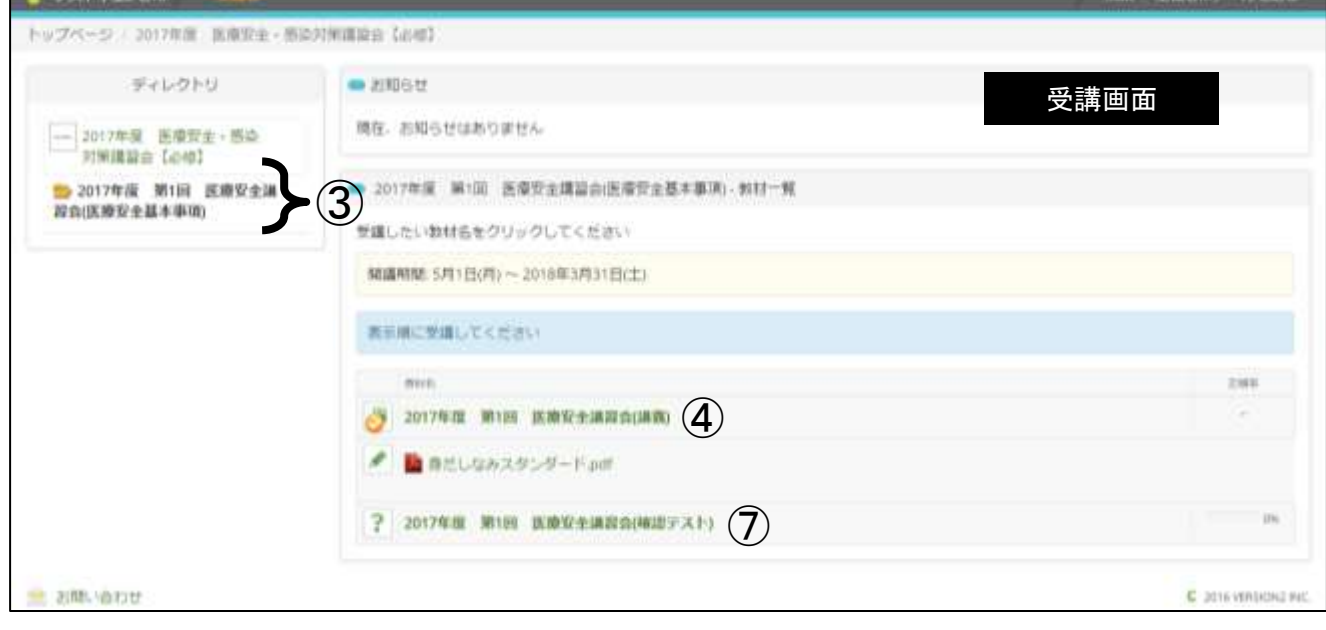

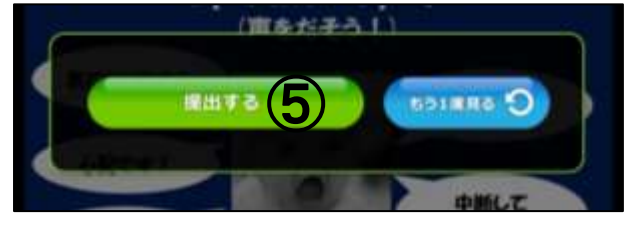